| 00                   | 0                                                           | jRep 6.0                                                                                                    |                                                                |                     |  |
|----------------------|-------------------------------------------------------------|----------------------------------------------------------------------------------------------------|----------------------------------------------------------------|---------------------|--|
| Datei                | ei Rubrik Auswertung Sortiere Suche Formulare Fenster Hilfe |                                                                                                    |                                                                |                     |  |
| j oj                 | Rep Eing                                                    | abe 🛛 🕞 jRep Rubrik-Anzeige                                                                                                    | јпер-бупорза                                                   |                     |  |
|                      | Rub                                                         | rik ? F12 - Zandvoort COMPLETE 2024 🗸 Suche                                                                                                    | n Übernehm Zu                                                  | rück                |  |
| € Hie                | r geben v                                                   | vir die <b>Suchbegriffe</b> ein (klein, getrennt durch Leerzeichen). 🔨 🖲 Patienten verwalten wir i                                                                                                    | n der Patienten- <u>L</u> iste (Strg/ctrl                      | +L) 🔺               |  |
| e Mit                | r werden<br>der Pfeil                                       | dann die gefundenen Rubriken angezeigt.<br>Nach-Unten-Taste I wechseln wir in dieses Fenster und Hier wird dann eine Kurzi                                                                                 | hte Repertoriums-Datei (o. F-1<br>Information dazu angezeigt.  | aste)               |  |
| wäh                  | nlen die g                                                  | ewünschte Rubrik aus (alternativ mit der Maus anklicken). (Mit Strg/ctrl+I erfahren w                                                                                                    | rir mehr zu der gewählten Date                                 | ei.)                |  |
| Für                  | eine neu                                                    | te Suche geben wir einfach den neuen Suchbegriff ein.                                                                                                    | ibrik angezeigt.                                               |                     |  |
| (Mit<br>mit          | : Strg/ctrl<br>t Strg/ctrl                                  | +A kann eine Suche über <u>a</u> lle Repertorien aktiviert werden,<br>+H eine <u>h</u> ierarchische Suche.) Diese Anzeige können wi                                                                        | ir zum Vergleich mit Strg/ctrl+l                               |                     |  |
|                      | Den Aue                                                     |                                                                                                    |                                                                |                     |  |
|                      | r erschei                                                   | wertung: Ameriung<br>nt die aktuelle <b>Auswertung</b> , nachdem wir die erste Rubrik mit der Eingabe-Taste oder per D                                                                                     | )oppelklick übemommen habe                                     | en in               |  |
| Rub                  | oriken kö                                                   | nnen wir hier mit + und - verschieben, mit * und / gewichten, mit & kombinieren oder mit                                                                                                    | der Rückschritt-Taste ← löscl                                  | hen.                |  |
| Mit                  | se Funkt<br>Strg/ctrl+                                      | ionen konnen wir alternativ über das Kontext-Menu mit der rechten Maustaste / macOS: 2-FI<br>P sortiert jRep nach den <u>P</u> olaritäten, mit Strg/ctrl+R nach der markierten <u>R</u> ubrik und mit Strg | nger-Kiick aufruten.<br>g+T wieder nach der Anzahl de          | er <u>T</u> reffer. |  |
| Dur                  | Auswert<br>ch Einga                                         | ung <u>speichern wir mit Strg/ctrl+S, öffnen sie wieder mit Strg+O o. Q (Vergleich) - eine neue</u><br>be eines Zeichens öffnet sich der Filter, mit dem wir alle Arzneien anzeigen lassen können.         | Auswertung beginnen wir mit<br>die ab dieser Position folgen   | t Strg+N.           |  |
| die                  | mit diese                                                   | en Buchstaben anfangen, zu einer bestimmten Familie gehören oder einen entsprechenden                                                                                                    | miasmatischen Haltepunkt ha                                    | ben.                |  |
| 1 <mark>88</mark> il | Rep Mat                                                     | eria Medica                                                                                                    |                                                                |                     |  |
| Kei                  | ine Medi                                                    | zin ausgewählt X - MMPP                                                                                                    |                                                                |                     |  |
| 0                    | Hier seh                                                    | en wir die Einträge für die jeweils ersten Mittel der Auswertung der hier eingestellten Quelle                                                                                                    | t                                                              |                     |  |
| -                    | für einen<br>Mit den T                                      | echten Materia-Medica-Vergleich. Die Quelle wechseln wir durch Eingabe des entspreche                                                                                                    | nden vorangestellten Zeichen                                   | IS. +               |  |
|                      | Die Eintr                                                   | äge erhalten teilweise blau unterstrichene <u>Hyperlinks</u> , die wir anklicken können, um zu derei                                                                                                    | n Sprungziel zu gelangen.                                      | 5111.               |  |
|                      | Mit Dopp<br>Arzneibe                                        | elklick auf eine Arzneiabkürzung in der Auswertung können wir eine weitere Arznei zum Ver<br>schreibungen nach Zeichenfolgen suchen und erfahren mehr zur ieweiligen Quelle. Alle Arz                      | gleich aufrufen, in den<br>neien sehen wir mit Stra/ctrl+2     | z.                  |  |
| ,                    |                                                             |                                                                                                    |                                                                |                     |  |
| <u>Wichtig</u>       | <u>ge Funk</u>                                              | tionen <u>Ta</u>                                                                                                    | astatur-Befehl Anleitung                                       | <u>s-Kapitel</u>    |  |
| Anleitur             | ng aufru                                                    | fen / Hilfe (bei Bedarf von der Webseite <u>www.jRep.de</u> ausdrucken)<br>sichen / Bubriken finden, die mindestens eine von <b>2</b> Arzpeien enthält                                                     | F1<br>Stra/ctrl+2                                              | 56                  |  |
| Auswer               | tung dru                                                    | ucken (optional mit leeren Zusatzzeilen über das Menü: Datei)                                                                                                    | Strg/ctrl+ <b>D</b>                                            | 3.13                |  |
| Auswer               | tung filt                                                   | ern nach Position, Name, Familie oder miasmatischem Haltepunkt                                                                                                    | Strg/ctrl+ <b>F</b>                                            | 3.8                 |  |
| Auswer               | tung ko                                                     | chen / Neuer Fall                                                                                                    | Strg/ctrl+ <b>N</b>                                            | 3.14                |  |
| Auswer               | tung <b>s</b> p                                             | eichern (Empfehlung: Unterordner mit Namen des Patienten anlegen)                                                                                                    | Strg/ctrl+ <b>S</b>                                            | 3.10                |  |
| Auswer               | tung wie<br>tungsfei                                        | ader aufruten / <b>o</b> ffnen, bzw. zeigen (mit Q zum Vergleicn)<br>hster / Anal <b>v</b> se-Fenster aktivieren und maximieren                                                                            | Strg/ctrl+ <b>O</b> Strg/ctrl+ <b>Q</b><br>Strg/ctrl+ <b>Y</b> | 3.11<br>2.5         |  |
| Einstell             | ungen v                                                     | on jRep aufrufen                                                                                                    | Strg/ctrl+J                                                    | 5.1                 |  |
| Einwert              | ige Arzr<br>tion / Sc                                       | ieien werten oder nicht (Emptehlung: Tragen Sie eigene Arzneien einwertig nach)<br>ortierung ändern nach aktueller Bubrik (zurück mit Strg+T)                                                              | Strg/ctrl+ <b>E</b><br>Strg/ctrl+ <b>B</b>                     | 3.17<br>3.5         |  |
| Farben               | -Bedeut                                                     | ung (Arzneiabkürzung zeigt Familie u. die Position den miasmatischen Haltepunkt)                                                                                                    | F1                                                             | 3.8                 |  |
| Fenster              | r-Positio                                                   | nen wiederherstellen (Grundzustand)                                                                                                    | Strg/ctrl+ <b>G</b><br>Strg/ctrl+ <b>H</b>                     | 5.9<br>1 4          |  |
| Informa              | tionen z                                                    | u den Materiae Medicae und deren Vorworte (über zusätzliche Materia Medica)                                                                                                    | Strg/ctrl+ <b>Z</b>                                            | 4.1                 |  |
| Informa              | tionen z                                                    | rur aktuellen Repertoriums-Datei und dessen Vorwort                                                                                                    | Strg/ctrl+I                                                    | 1.2                 |  |
| Materia              | -Medica                                                     | -Fenster aktivieren und <b>m</b> aximieren                                                                                                    | Strg/ctrl+ <b>M</b>                                            | 4.0<br>3.21         |  |
| Neue, le             | eere Ru                                                     | brik erstellen (++)                                                                                                    | Strg/ctrl+ <b>0</b>                                            | 1.10                |  |
| Patiente<br>Polaritä | en-Liste<br>iten-Ana                                        | autruten<br>Ivse anwenden, wenn polare Rubriken übernommen wurden (zurück mit Strg+T)                                                                                                    | Strg/ctrl+L<br>Strg/ctrl+ <b>P</b>                             | 5.2<br>3.16         |  |
| Reperto              | orium-Da                                                    | atei wechseln                                                                                                    | F2 - F12                                                       |                     |  |
| Rubrik a             | ändern /<br>höher w                                         | ˈergänzen / korrigieren (mit Kommentar)<br>erten / multiplizieren, auch mehrfach (in der Auswertung)                                                                                                    | Strg/ctrl+ <b>K</b><br>*                                       | 1.9<br>3.6          |  |
| Rubrik I             | löschen                                                     | (in der Auswertung)                                                                                                    | Strg+X o. RÜCKSCHRIT                                           | T←3.2               |  |
| Rubrik I             | nicht we<br>übornob                                         | rten (in der Auswertung)                                                                                                    |                                                                | 3.6<br>1.5          |  |
| Rubrik               | verschie                                                    | ben nach oben (in der Auswertung)                                                                                                    | +                                                              | 3.7                 |  |
| Rubrik               | verschie                                                    | ben nach unten (in der Auswertung)                                                                                                    | -                                                              | 3.7                 |  |
| Rubrik-              | weniger<br>Anzeige                                          | werten, auch menrrach, bis nicht mehr gewertet (in der Auswertung)<br>wieder aufrufen (aus der Auswertung, alternativ dort Rubriktext doppelklicken)                                                       | /<br>LEER-Taste                                                | 3.6<br>3.1          |  |
| Rubrike              | en finder                                                   | n, die 1 Arznei enthält                                                                                                    | Strg/ctrl+1                                                    | 5.5                 |  |
| Rubrike              | en tinder<br>en komb                                        | n, die mindestens eine von 2 Arzneien enthalt / Arzneien vergleichen<br>inieren (in der Auswertung, danach bei Bedarf speichern über das Kontext-Menü)                                                     | Strg/ctri+2                                                    | 5.6<br>3.9          |  |
| Sortieru             | Strg/ctrl+ <b>R</b>                                         | 3.5                                                                                                    |                                                                |                     |  |
| Suche i              | in <b>a</b> llen l<br>in der <b>z</b> i                     | Repertorien<br>Isätzlichen Materia Medica                                                                                                    | Strg/ctrl+ <b>A</b><br>Strg/ctrl+ <b>7</b>                     | 3.4<br>5.4          |  |
| Web-Fo               | ormular                                                     | vorbereiten                                                                                                    | Strg/ctrl+W                                                    | 5.3                 |  |
| Zusätzl              | iche Ma                                                     | teria Medica (alternativ Arznei-Abkürzung in Auswertung doppelklicken)                                                                                                    | Strg/ctrl+ <b>Z</b>                                            | 5.4<br>2.2          |  |
| Zweiwe               | ertige ( <b>B</b>                                           | önninghausen-)Arzneien (im BBC-Taschenbuch) mitwerten oder nicht                                                                                                    | Strg/ctrl+ <b>B</b>                                            | 3.18                |  |

## Übersicht aller Tastaturbefehle bei Windows mit Strg-, bei MacOS mit der ctrl-Taste (!)

| Strg+A          | Suche in allen Repertorien [5.7]<br>Hilfe-Abschnitt Ĵ                                                        | Strg+0                    | Neue leere Rubrik erstellen [1.10]                                                                                     |
|-----------------|----------------------------------------------------------------------------------------------------|---------------------------|----------------------------------------------------------------------------------------------------|
| Strg+ <b>B</b>  | 2-wertige <b>B</b> önninghausen-Arzneien im BBC-Tb[3.18] mitwerten oder nicht (in der Auswertung)            | Strg+1                    | Arznei-Suche / Alle Rubriken 1 Arznei [5.5]                                                                            |
| Strg+C          | <b>C</b> opy: Kopieren in die Zwischenablage [1.7 & 3.14]<br>(dann woanders einfügen mit Strg+V)             | Strg+2                    | Vergleichende Rubrik-Suche von 2 Arzneien [5.6]                                                                        |
| Strg+D          | Drucke Auswertung [3.13]<br>(optional m.zusätzlichen Leerzeilen über Menü:Datei)                             | 1-Taste                   | <b>1</b> . eigene Materia Medica im MM-Fenster / [4.0 & 3.8]<br>Position beginnend mit <b>1</b> im ArzneiFilter Strg+F |
| Strg+ <b>E</b>  | Einwertige Arzneien mitwerten oder nicht [3.17]<br>(Tipp: Tragen Sie eigene Arzneien einwertig nach)         | 2-Taste                   | 2. eigene MM im MM-Fenster / [4.0 & 3.8]<br>Position beginnend mit 2 im ArzneiFilter Strg+F                            |
| Strg+ <b>F</b>  | Arzneimittel- <b>F</b> ilter (in der Auswertung) [3.8]<br>für Position, Name, Familie o. miasmat. Haltepunkt | 3-Taste                   | <b>3</b> . eigene MM im MM-Fenster / [4.0 & 3.8]<br>-"- o. tertiär sykotische Mittel im Arznei-Filter Strg+F           |
| Strg+G          | Grundzustand der Fenster wiederherstellen [5.9]                                                              | 4-Taste                   | <b>4</b> . eigene MM im MM-Fenster / [4.0 & 3.8]<br>Position beginnend mit <b>4</b> im ArzneiFilter Strg+F             |
| Strg+ <b>H</b>  | Hierarchische Suche [1.4]                                                                                    | 5-Taste                   | 5. eigene MM im MM-Fenster / [4.0 & 3.8]<br>Position beginnend mit 5 im ArzneiFilter Strg+F                            |
| Strg+I          | Repertoriums-Info und Vorwort [1.2]                                                                          | 6-Taste                   | 6. eigene MM im MM-Fenster / [4.0 & 3.8]<br>Position beginnend mit 6 im ArzneiFilter Strg+F                            |
| Strg+J          | Einstellungen von jRep [5.1]                                                                                 | 7-Taste                   | 7. eigene MM im MM-Fenster / [4.0 & 3.8]<br>Position beginnend mit 7 im ArzneiFilter Stra+F                            |
| Strg+ <b>K</b>  | Rubrik korrigieren, abändern & ergänzen [1.9]<br>(mit Kommentar)                                             | 8-Taste                   | 8. eigene MM im MM-Fenster / [4.0 & 3.8]<br>Position beginnend mit 8 im ArzneiFilter Stra+F                            |
| Strg+L          | Patienten-Liste aufrufen [5.2]                                                                               | 9-Taste                   | 9. eigene MM im MM-Fenster / [4.0 & 3.8]<br>Position beginnend mit 9 im ArzneiFilter Strg+F                            |
| Strg+ <b>M</b>  | Dynamisches Materia-Medica-Fenster [3.19] aktivieren und maximieren                                          | F1-Taste                  | Ruft je nach aktivem Fenster [Einleitung]<br>die entsprechende Hilfe-Datei auf                                         |
| Strg+ <b>N</b>  | Neuer Fall (leert die Auswertung) [3.12]                                                                     | <b>F2 F12</b> -<br>Tasten | Ruft die entsprechende [Einleitung]<br>Repertoriums-Datei auf                                                          |
| Strg+ <b>O</b>  | Oeffne Fall [3.11] (überschreibt die aktuelle Auswertung)                                                    | Leer-Taste                | Rubrikanzeige wieder aufrufen (aus Auswertung) [3.1]<br>2x: Alle Rubriken im Eingabe-Fenster anzeigen                  |
| Strg+ <b>P</b>  | Sortiere n. Summe der <b>P</b> olaritäten-Differenzen [3.16]<br>(in der Auswertung, zurück mit Strg+T)       | +-Taste                   | Nächste Arznei im MM-Fenster /[4.2 & 3.7]Rubrik in Auswertung nach oben verschieben                                    |
| Strg+Q          | Zeigt eine frühere Auswertung an [3.11]<br>(in diese kann keine Rubrik übernommen werden)                    | Taste                     | Vorherige Arznei im MM-Fenster / [4.2 & 3.7]<br>Rubrik in Auswertung nach unten verschieben                            |
| Strg+ <b>R</b>  | Sortiere nach aktueller <b>R</b> ubrik / Elimination [3.5]<br>(in der Auswertung, zurück mit Strg+T)         | *-Taste                   | Rubrik in Auswertung höher werten [3.6]                                                                                |
| Strg+ <b>S</b>  | Speichere Fall [3.10]<br>(Tipp:Unterordner mit Namen des Patienten anlegen)                                  | /-Taste                   | Rubrik in Auswertung geringer bzw. nicht werten [3.6]                                                                  |
| Strg+ <b>T</b>  | Sortiere nach <b>T</b> reffer [Voreinstellung] [3.3]<br>(in der Auswertung)                                  | &-Taste                   | Rubrik in Auswertung kombinieren [3.9]                                                                                 |
| Strg+ <b>U</b>  | Zusätzliche Rubrik-Anzeige(n) öffnen [2.2]<br>zum Vergleich                                                  | <-Taste                   | Zum Anfang der Auswertung /[4.2 & 3.1]Zum ersten Mittel im MM-Fenster                                                  |
| Strg+V<br>cmd+V | Einfügen von kopierten Inhalten aus der<br>Zwischenablage in ein anderes Programm                            | >-Taste                   | Zum Ende der Auswertung /<br>Zum letzten Mittel im MM-Fenster[4.2 & 3.1]                                               |
| Strg+W          | Web-Formular vorbereiten [3.4]                                                                               | Pos1-<br>Taste            | Zum Anfang der Auswertung [3.1]                                                                                        |
| Strg+X          | Rubrik löschen (auch vom Eingabe-Fenster aus)[3.2]<br>oder Rückschritt-Taste ← (in der Auswertung)           | Ende-<br>Taste            | Zum Ende der Auswertung [3.1]                                                                                          |
| Strg+Y          | Auswertungs- / Analyse-Fenster [2.5] aktivieren und <b>m</b> aximieren                                       | Strg+Z                    | Zusätzliches Materia-Medica-Fenster mit Suche [5.4]<br>und MM-Info (oder Arznei doppelklicken) [4.1]                   |

**Eingabe:** mindestens 2 Zeichen, beliebig viele Zeichenfolgen, getrennt durch ein Leerzeichen, nur bei Bedarf ausschreiben GROSSGESCHRIEBENE Zeichenfolgen finden nur die ebenso geschriebenen ORIGINAL-Bezeichnungen bzw. KAPITEL

Spezielle Eingabe-Möglichkeiten auch in Kombination mit Buchstaben-Zeichenfolgen:

| 2x LEER | findet alle Rubriken einer Repertoriums-Datei                                                                        |
|---------|----------------------------------------------------------------------------------------------------|
| _text   | findet den Text mit vorstehendem Leerzeichen, z.B. "rücken" findet nur "Rücken" und nicht "Drücken"                  |
| Z-      | findet alle Rubriken eines Kapitels (6- findet alle Rubriken des 6. Kapitels), außer im kapitellosen GA              |
| .]      | findet alle Rubriken mit weniger als 10 Arzneien                                                                     |
| Ź.]     | findet alle Rubriken mit n-Arzneien (1.) findet alle Rubriken mit nur einer Arznei,                                  |
| -       | wählt man vorher alle Rubriken, die eine Arznei hochwertig enthalten (Strg/ctrl+1), findet man "Goldkörner"          |
| [.Z     | findet alle Rubriken mit n+0 - n+9 Arzneien ([.1 findet Rubriken mit 10-19 Arzneien)                                 |
| +p      | findet im Therapeutischen Taschenbuch von Bönninghausen alle polaren Rubriken                                        |
| bj      | findet im BBC-Taschenbuch von der Lieth alle Rubriken mit ergänzten Bönninghausen-Arzneien                           |
| -1      | findet im BBC-Taschenbuch alle Rubriken ohne ergänzte Bönninghausen-Arzneien                                         |
| #a      | findet im Miasmatischen Taschenbuch von Gienow alle Arzneien, die Bezug zur Arzneikrankheit haben                    |
| M#      | findet im Miasmatischen Taschenbuch alle Arzneien, mit dem entsprechenden miasmatischen Haltepunkt:                  |
|         | a: aktive Psora, c: Carcinogenie, e: Erschöpfungsphase der Psora, I: Lues = SYPHILINIE, o: Skrophulose,              |
|         | ROODA (laterate) in Demonstrate of OV//OOE (interference of a closed fine) to Table administration of demonstrations |

p: PSORA (latente), r: Parasitose, s: SYKOSE (primäre und sekundäre), t: Tuberkulinie, 3: tertiäre Sykose